# 攻防世界(Ctf-Web 新手练习区 Writeup)

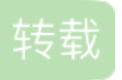

weixin\_30663391 ① 于 2019-06-13 09:55:00 发布 ② 249 ☆ 收藏 1 原文链接: http://www.cnblogs.com/anbus/p/11014418.html 版权 平台地址: adworld.xctf.org.cn

在打着暑假工赚零花钱之余,我将这些题利用空余时间刷了一遍,感觉内心还是比较满足的!

### 题目: view\_source

这道题没啥好说的,在url的前面加上个 "view-source:"就看到flag了

flag: cyberpeace{e07dcafaeeb31df23b4d661dd4da56f9}

## 题目: get\_post

这道题我使用的方法是: 旧版本火狐+旧版本的hackbar (新版本的hackbar要license)

hackbar勾选Post, load URL内容为: http://111.198.29.45:33495/?a=1, post data内容为: b=2, 然后点击 Execute即可看到flag了

flag: cyberpeace{c4e43c9c9d0f729358dd9417219a9da0}

### 题目:robots

这个题考到了Robots协议,也就是爬虫排除标准,于是肯定有个robots.txt文件,直接构造url访问这个文件,看到了禁止爬取:f1ag\_1s\_h3re.php这个页面,我们直接访问这个页面于是便得到了flag了

flag: cyberpeace{1b59446bc8e566382e01b0c209b899bd}

### 题目: backup

这道题考察的是备份文件漏洞,产生该类漏洞的方式一般又三个:

1.编辑器自动备份

2.版本控制系统备份

3.开发者主动备份

于是我们知道了备份文件: index.php.bak

下载后便得到flag了

flag: cyberpeace{4376485b1a095581d7fb57b8ab3bb924}

## 题目: cookie

在burpsuite我抓包发现指向了一个名为: cookie.php的页面,访问后提示我们看消息头,于是刷新后在消息头 中进行查看,在响应头中发现flag了

flag: cyberpeace{e865c062128d651191621df4662b3573}

## 题目: disabled\_button

这个题对于前端工作者来说绝对的简单的不能再简单了,直接删除掉disabled属性,就可以点击了

flag: cyberpeace{2e978e2dde5d8acdd7ff76f1c426bb29}

## 题目:simple\_js

这个题真正的密码部分因该是:

\x35\x35\x2c\x35\x2c\x35\x36\x2c\x35\x34\x2c\x37\x39\x2c\x31\x31\x35\x2c\x36\x39\x2c\x31\x31\x34\x2c\x31\x36\x2c

先要把这段16进制转换成10进制得到: 55,56,54,79,115,69,114,116,107,49,50

然后直接一段python脚本解得flag

```
s=[55,56,54,79,115,69,114,116,107,49,50]
for i in s:
print(chr(i),end='')
```

flag: Cyberpeace{786OsErtk12}

## 题目: xff\_referer

直接刷新一下burp截包,然后添加如下两行内容:

X-Forwarded-For:123.123.123.123

Referer:https://www.google.com

然后就看到flag了

flag: cyberpeace{63657c0c7f88a39a475f0de726ef109a}

## 题目: weak\_auth

打开网页看到标题提示weak auth弱验证,这就没啥好说的了,没看到验证码,burp直接来爆破吧!

抓到包后右键send to intruder, 在intruder的positions中选中密码, 然后payloads导入字典开始start attack

瞬间就爆出了密码: 123456, 于是便得到了flag

flag: cyberpeace{04415bd2dac05f0e2cd712bb43c447b2}

## 题目: webshell

这个没啥好说的,菜刀连接上后发现目录下有个flag.txt,打开就看到了flag了

flag: cyberpeace{74fea3cfddba6bfdc6bfba5b38300b08}

### 题目: command\_execution

打开网页在标题看到command execution 命令执行,那就没啥好说的了,看看目录下有些啥吧!

| ping -c 3 3<br>bin<br>boot<br>dev<br>etc<br>home<br>lib<br>lib64<br>media<br>mnt<br>opt<br>proc<br>root<br>run<br>run.sh<br>sbin<br>srv<br>sys<br>tmp<br>usr | 127.0.0.1   ls / |  |  |  |
|----------------------------------------------------------------------------------------------------|------------------|--|--|--|
| var                                                                                                    |                  |  |  |  |
|                                                                                                    |                  |  |  |  |

习惯性的看看home里有什么

ping -c 3 127.0.0.1 | ls /home flag.txt

ping -c 3 3 127.0.0.1 | cat /home/flag.txt cyberpeace{39190fc825ce46b116b6829f0c13d625}

于是便得到了flag!

flag: cyberpeace{39190fc825ce46b116b6829f0c13d625}

# 题目: simple\_php

这道题在阅读了PHP代码后,发现,要a==0,但a的值又不能为0,因此让a=0+任意非数字字符,而 b=数字就 退出,于是构造:?a=0a&b=12345A便得到完整的flag

flag: Cyberpeace{647E37C7627CC3E4019EC69324F66C7C}

到这儿,新手练习区的web题算是解完了,题目虽然不难,但是非常的经典!

转载于:https://www.cnblogs.com/anbus/p/11014418.html